## How to download required and recommended Books:

You are not required to purchase hard copies of textbooks unless you are interested to have them in your library. All books are available to download for free through ISU-Library and Course Reserves.

See the step-by-step instructions to download textbooks:

- 1. Click on a book link on the syllabus.
- 2. You will be directed to the purchase page. <u>Click on Download Free PDF</u> on the right side of the page.

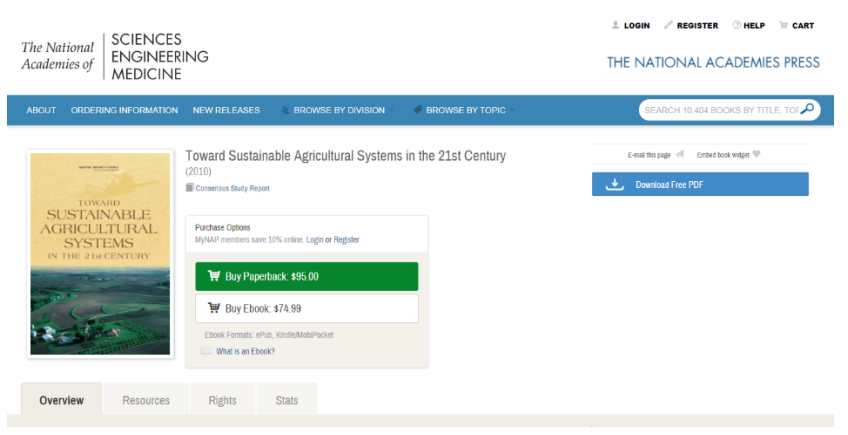

3. On the NATIONAL ACADEMIES PRESS page; Click on Download as Guest.

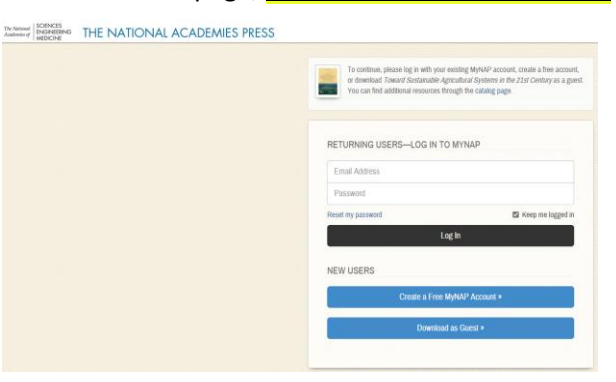

4. Insert your ISU email address, accept the term of use and click on continue.

| To continue, please log in with your existing MyNAP account, create a fire account<br>or download <i>Toward Sustanatale Agricultural Systems in the 21st Century</i> as a gue<br>You can lind additional resources through the catalog page. |
|----------------------------------------------------------------------------------------------------|
| DOWNLOAD AS A GUEST                                                                                                    |
| While logged in as a guest, you can download any of the free PDFs on NAP edu. You'll<br>remain logged in until you close your browser.                                                                                                    |
| elnaze@iastate.edu                                                                                                    |
| Yes, send me e-mail when similar titles are published.                                                                                                    |
| Yes, I accept the terms of use.                                                                                                    |
| Continue >                                                                                                    |
| e Sim un for MeMAD                                                                                                    |

5. Download the full book as a PDF file!

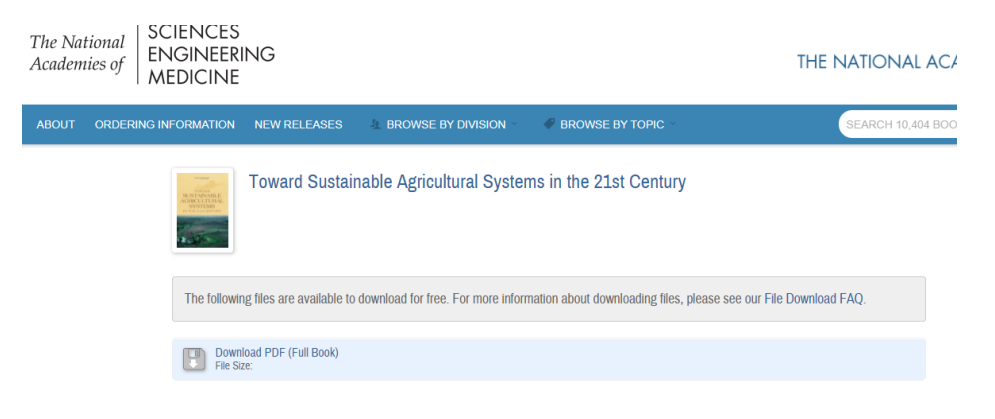

6. Enjoy the reading!